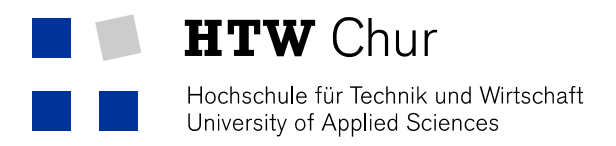

# Drucken mit MAC OS X 10.7 (Lion) bis 10.14 (Mojave)

## Vorbereitung

Sie benötigen zur Installation der Multifunktionsdrucker den entsprechenden Druckertreiber. Dieser ist normalerweise nicht auf dem System vorinstalliert. Sie finden den Treiber im Intranet der HTW Chur unter Informatik, Download bzw. direkt bei Ricoh.

Falls Sie mit Mac OS X 10.10 (Yosemite) arbeiten, müssen noch folgende Schritte ausgeführt werden:

- 1. Öffnen Sie das Terminal, indem Sie in der Suche (Lupe oben rechts) "Terminal" eingeben.
- 2. Geben Sie folgende Befehle der Reihe nach ein:
- 3. sudo bash
- 4. Geben Sie das Administratorenpasswort ihres Macs ein.
- 5. echo "Sandboxing Relaxed" >> /etc/cups/cups-files.conf
- 6. launchctl stop org.cups.cupsd
- 7. exit

### Installation

- 1. Installieren Sie den heruntergeladenen Druckertreiber.
- 2. Öffnen Sie einen Internetbrowser.
- 3. Verbinden Sie sich mit folgender URL: <u>http://localhost:631/</u>

Falls folgende Meldung erscheint, führen Sie die Punkte 4 – 6 aus. Andernfalls fahren Sie mit Punkt 9 weiter.

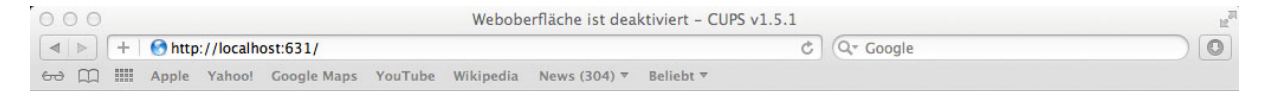

# Weboberfläche ist deaktiviert

Die Weboberfläche ist zur Zeit deaktiviert. Verwenden Sie "cupsctl WebInterface=yes", um sie zu aktivieren.

4. Suchen Sie oben rechts über die Lupe das Terminal und öffnen dieses.

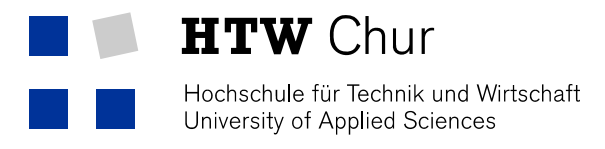

5. Folgenden Befehl eingeben:

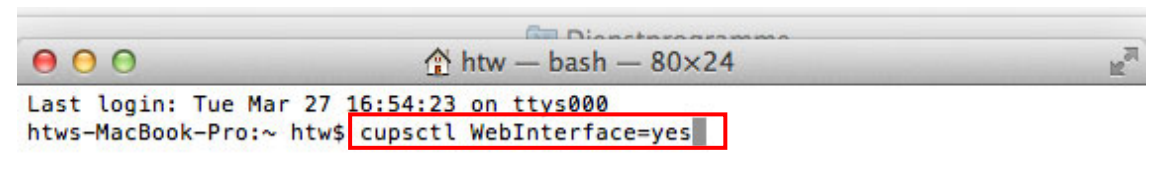

- 6. Öffnen Sie einen Internetbrowser.
- 7. Verbinden Sie sich mit folgender URL: <u>http://localhost:631/</u>

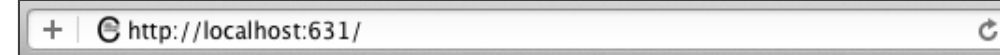

8. Klicken Sie auf "Drucker und Klassen hinzufügen".

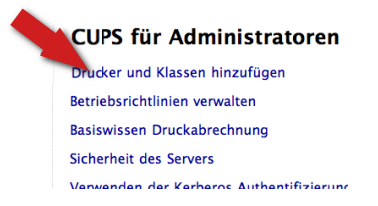

9. Klicken Sie auf "Drucker hinzufügen".

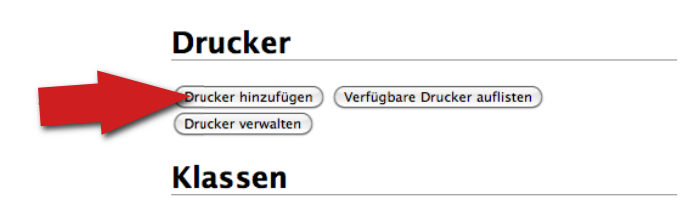

- 10. Geben Sie Name und Kennwort Ihres Rechners ein (Bsp: Max Mustermann, MiniMax).
- 11. Wählen Sie unter Other Network Printers "LPD/LPR-Host oder Drucker" aus.
- 12. Bei Connection tragen Sie folgende Zeile ein: smb://Benutzername:Passwort@printserver.htwchur.ch/Kopierer

Für Max Mustermann lautet diese Zeile demnach: smb://mustermann:max123mus@printserver.htwchur.ch/Kopierer

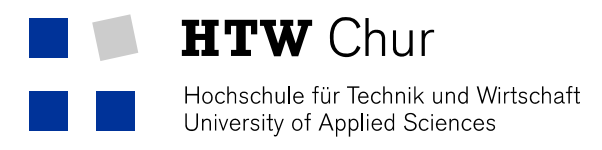

13. Füllen Sie "Name", "Beschreibung und "Ort" aus.

| Drucker h     | inzufügen                                                                |
|---------------|--------------------------------------------------------------------------|
| Name:         | Kopierer                                                                 |
|               | (Darf alle druckbaren Zeichen außer "/", "#", und Leerzeichen enthalten) |
| Beschreibung: | Multifunktionsprinter HTW                                                |
|               | (Für Menschen lesbare Beschreibung wie "HP LaserJet with Duplexer")      |
| Ort:          | HTW Chur                                                                 |
|               | (Für Menschen lesbarer Ort wie "Lab 1")                                  |
| Verbindung:   | smb://mustermax:mus123max@edu.local/10.0.176.21/Kopierer                 |
| Freigabe:     | Diesen Drucker freigeben                                                 |
|               | Weiter                                                                   |

- 14. Wählen Sie die Marke **Ricoh** aus, und bestätigen Sie die Eingabe, indem Sie auf "Weiter" klicken.
- 15. Wählen Sie das Modell "RICOH MP C6003 PS" aus und klicken Sie auf "Drucker hinzufügen".

#### Drucker hinzufügen

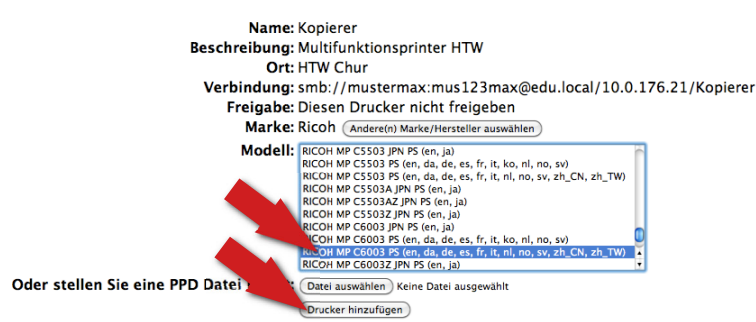

16. Nun können Sie die Standardeinstellungen wie folgt definieren:

| Installierte Optionen |  |  |  |
|-----------------------|--|--|--|
| Magazin 3 (LCT)       |  |  |  |
| Installiert           |  |  |  |
| Nicht installiert \$  |  |  |  |
| Nicht installiert     |  |  |  |
| Nicht installiert 🗧   |  |  |  |
| Finisher SR3150       |  |  |  |
|                       |  |  |  |

- 17. Auf "Standardeinstellungen festlegen" klicken.
- 18. Der Installationsvorgang ist damit abgeschlossen.

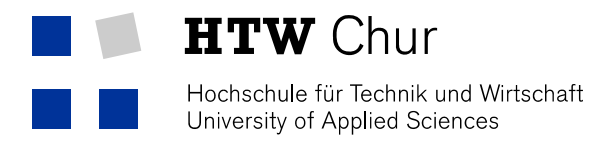

## Standardeinstellungen des Druckers ändern

- 1. Verbinden Sie sich mit folgender URL: <u>http://localhost:631/</u>.
- 2. Klicken Sie auf "Drucker und Klassen hinzufügen".

| CUPS für Administratoren                 |
|------------------------------------------|
| Drucker und Klassen hinzufügen           |
| Betriebsrichtlinien verwalten            |
| Basiswissen Druckabrechnung              |
| Sicherheit des Servers                   |
| Vanwandan dar Karharoc Authantifiziarung |
|                                          |

3. Klicken Sie auf "Drucker verwalten".

| Drucker                                         |  |
|-------------------------------------------------|--|
| Drucker hinzufügen Verfügbare Drucker auflisten |  |
| Klassen                                         |  |

4. Gewünschten Drucker auswählen, auf dem man die Standardeinstellungen ändern

möchte.

| G | Startseite     | Verwaltung  | Klassen           | Online-Hilfe        | Aufträge               | Drucker | Q- Search Help |  |
|---|----------------|-------------|-------------------|---------------------|------------------------|---------|----------------|--|
|   |                | Suc         | the in Drucker: 🔍 |                     | Suchen Leeren          |         |                |  |
|   |                |             | Zeig              | ge 2 von 2 Drucker. |                        |         |                |  |
|   | ▼ Queue Name ▼ | Beschreib   | ung Ort           | Marke ur            | nd Modell              |         | Status         |  |
|   | Kopierer       | Kopierer    | HTW               | RICOH Af            | icio MP C5000 PS       |         | Frei           |  |
|   | Plotter        | Plotter Ate | lier Htw 0        | Chur HP Desigi      | njet T920 – PostScript |         | Frei           |  |

5. Im Dropdown "Verwaltung" auf "Standardeinstellungen festlegen" wechseln.

Kopierer (Frei, Aufträge werden akzeptiert, Nicht freigegeben, Standarddrucker)

| Wartung                                                                     | ✓ Administration                |                   |  |  |  |
|-----------------------------------------------------------------------------|---------------------------------|-------------------|--|--|--|
| Reschraibung: Konie                                                         | Drucker ändern                  |                   |  |  |  |
| beschleibung. Ropie                                                         | Drucker löschen                 |                   |  |  |  |
| Ort: HTW                                                                    | Standardeinstellungen festlegen |                   |  |  |  |
| Treiber: RICOH                                                              | Als Standard festlegen          | 2-sided printing) |  |  |  |
| Verbindung: smb:/                                                           | Erlaubte Benutzer festlegen     | pierer            |  |  |  |
| Einstellungen: job-sheets=none, none media=iso_a4_210x297mm sides=one-sided |                                 |                   |  |  |  |

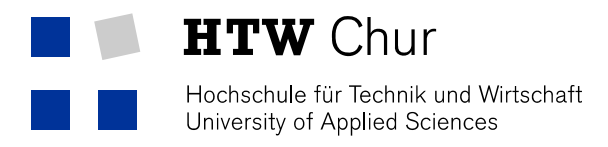

6. Ins Register "General" wechseln.

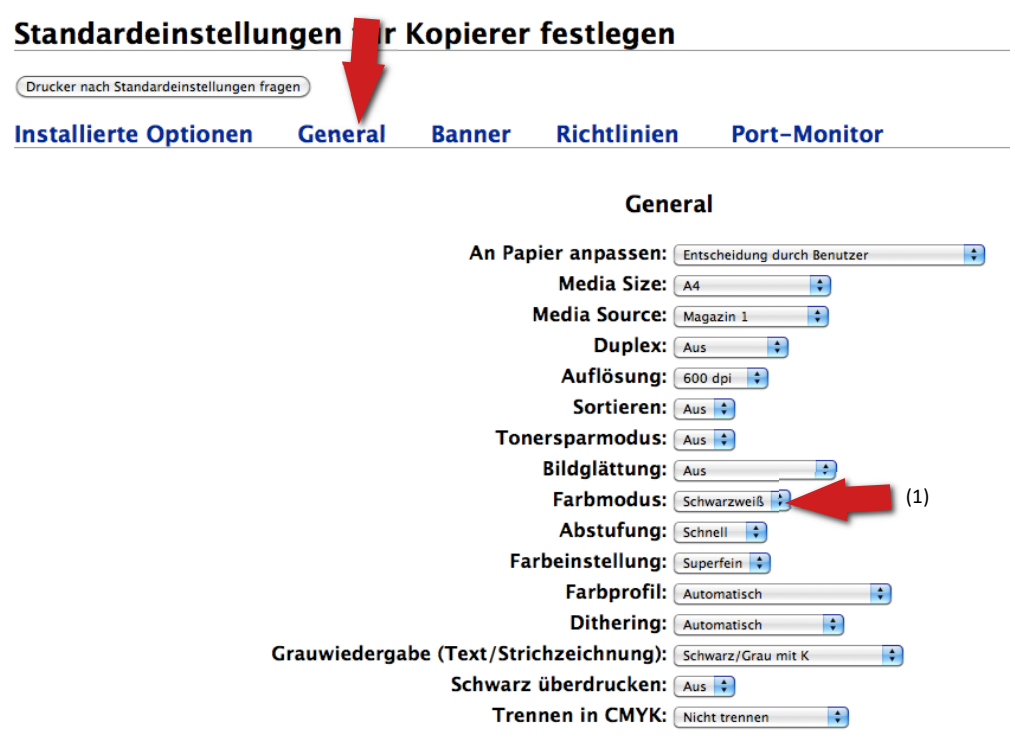

Hier können alle Standardeinstellungen für den jeweiligen Drucker definiert werden. Wie z.B. dass standardmässig Schwarzweiss (1) ausgedruckt werden soll.